# AIA Connect e-Document

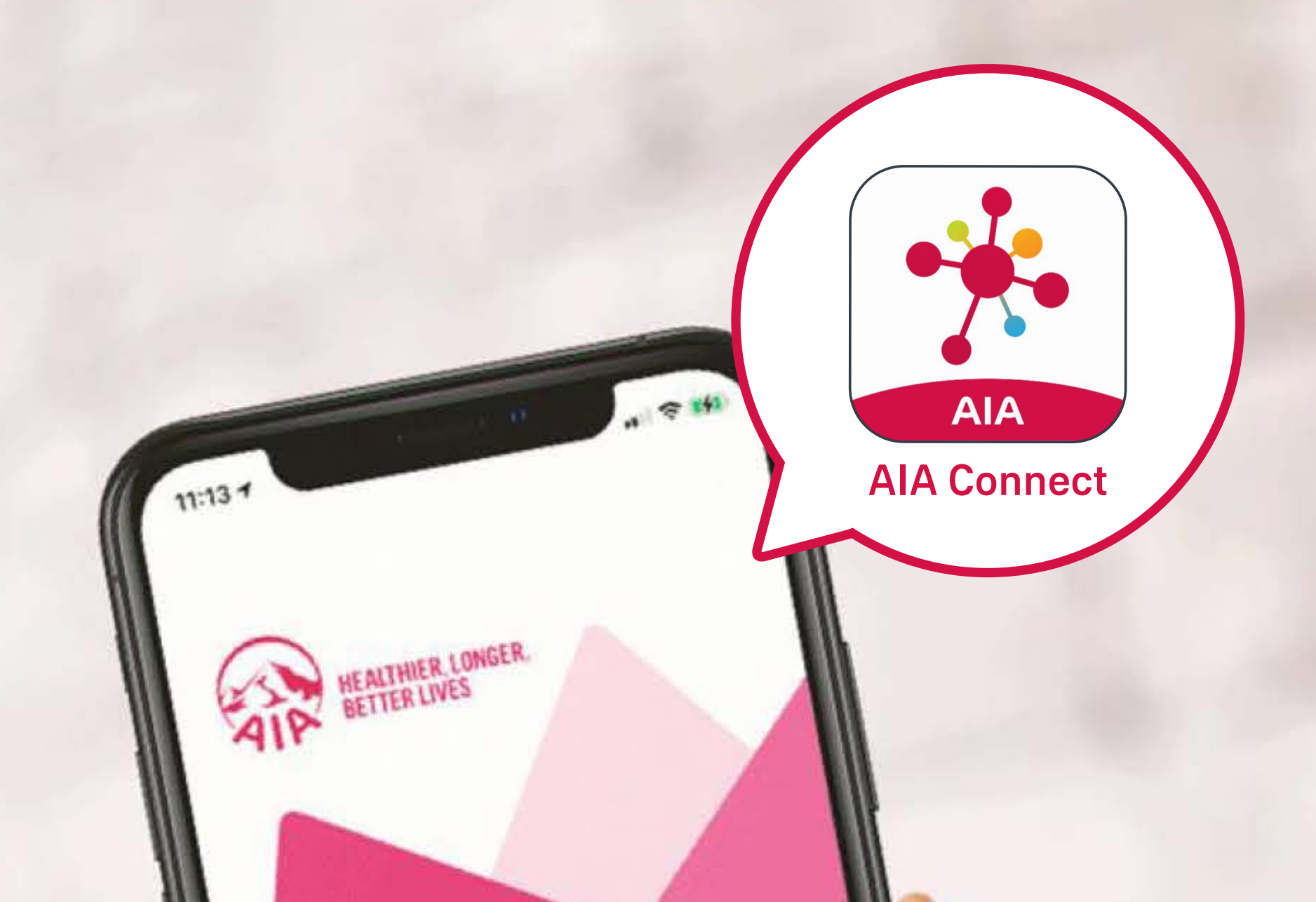

# WELCOME TO AIA CONNECT

#### Contents

Please tap the page you would like to view:

| Introduction of "e-Document"                | 3  |
|---------------------------------------------|----|
| How to use "e-Document"                     |    |
| Individual policy account                   | 4  |
| MPF / ORSO / Macau Pension account          | 8  |
| Group Insurance (Employee Benefits) account | 12 |
|                                             |    |
| Find downloaded e-Documents                 |    |
| Apple mobile users                          | 16 |

Android mobile users

18

### Desktop users

20

- With "e-Document", AIA customers can access not just MPF / ORSO / Macau Pension statements and documents, but also Individual policy account and Group Insurance member account documents.
- The latest e-Documents are available in the AIA Connect mobile app and web portal. Customers who wish to download the documents from AIA Connect must sign up for Multi-Factor Authentication (MFA) for better protection of the documents.

Individual policy account MPF / ORSO / Macau Pension account Group Insurance (Employee Benefits) account

### Individual policy account

/6 Log in to AIA Connect

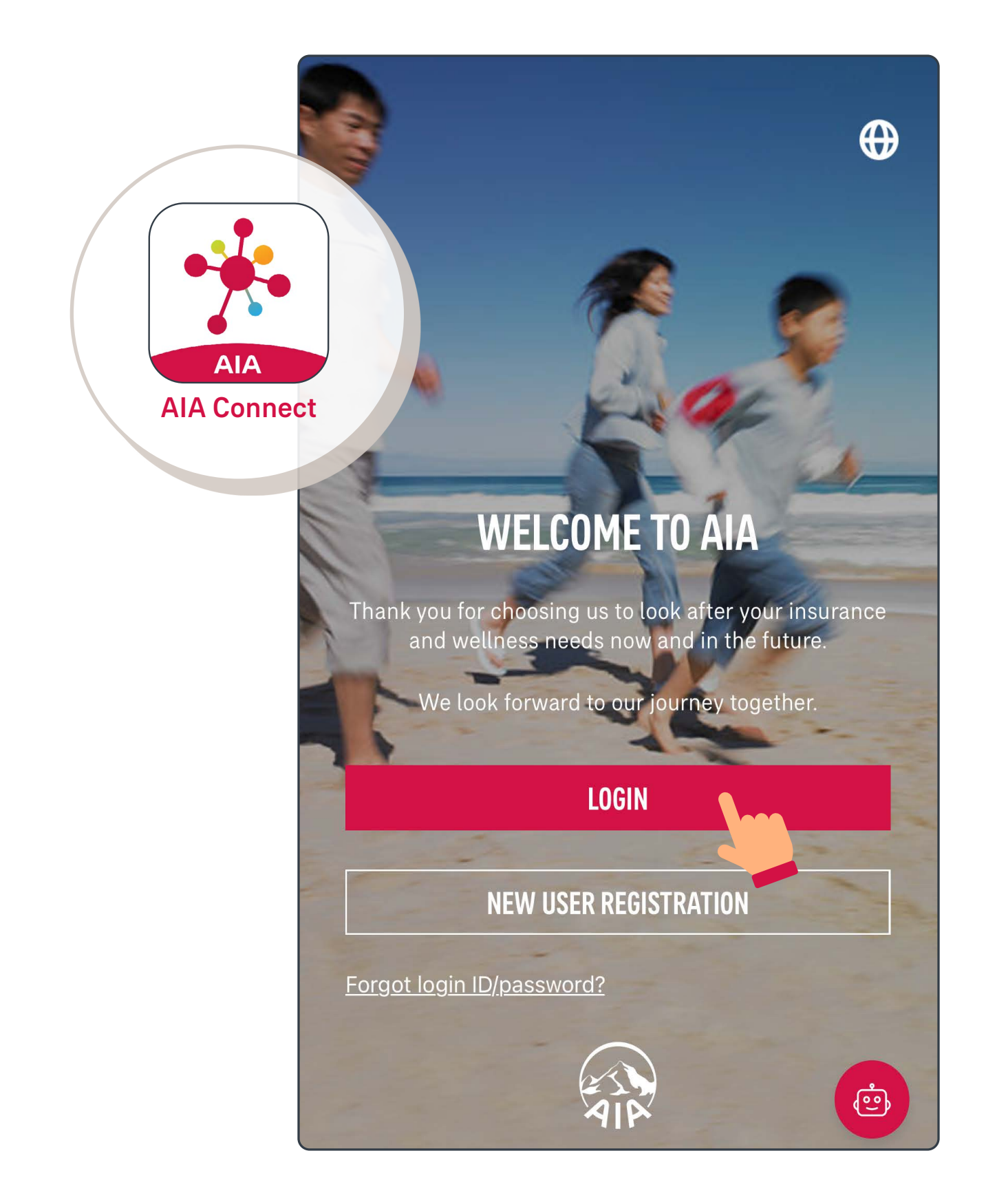

Note: Under Multi-Factor Authentication (MFA), users need to log in with the correct login ID and password, as well as the One-Time-Passcode (OTP) received via SMS/email. Mobile app users who have enabled biometrics login can log in with their fingerprint, Face ID or Touch ID.

Individual policy account MPF / ORSO / Macau Pension account Group Insurance (Employee Benefits) account

### Individual policy account

**2**/6 Select "Account", then select "e-Document".

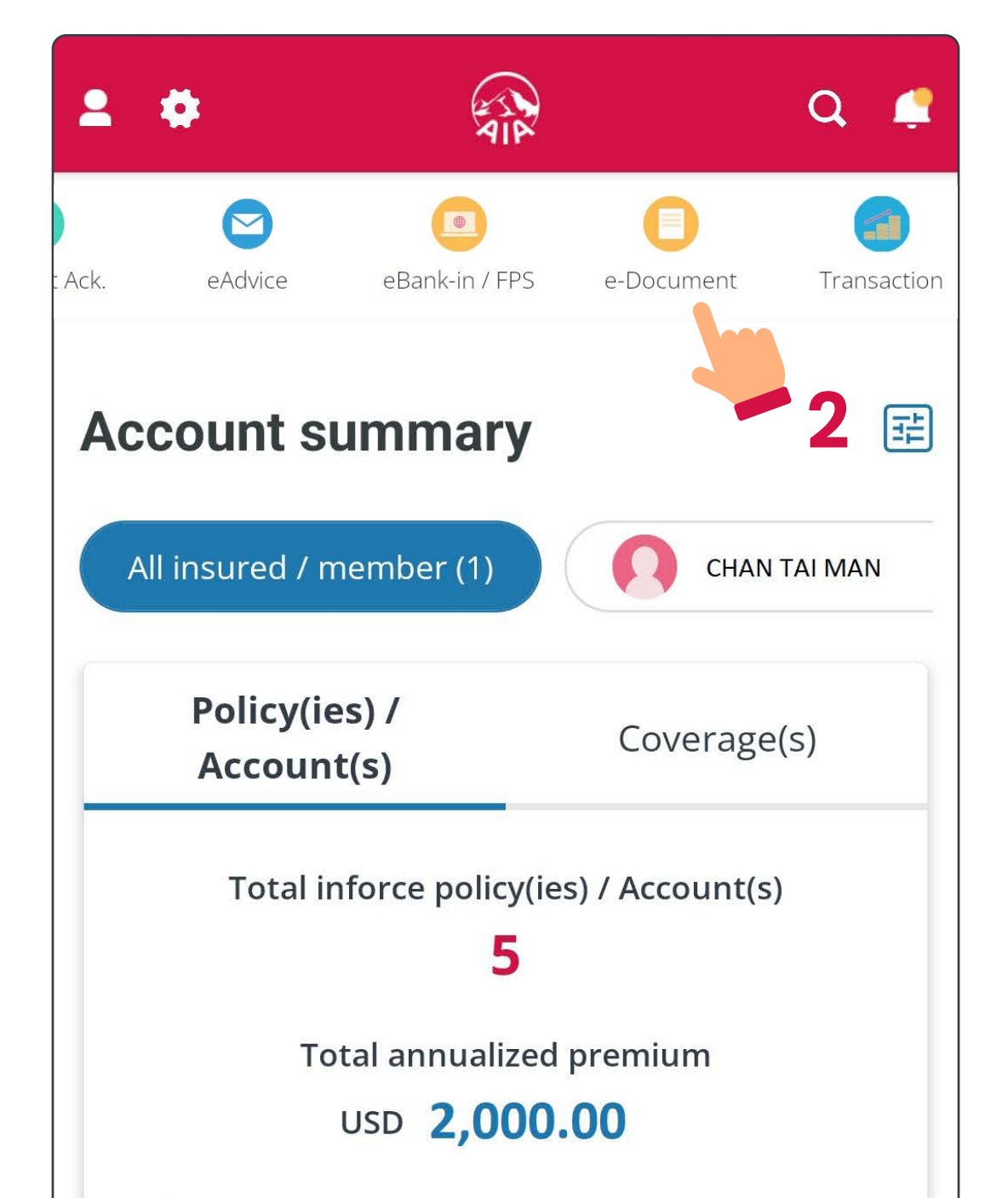

\* Total annualized premium is not applicable to General Insurance products and may be more than annual premium paid due to Premium Holiday / POO.
\* Total annualized premium is not applicable to MPF/ ORSO/Macau Pension and Group Insurance account(s).

| 3    | WEALTH OP1<br>B9185553423 | <b>IMA</b> |              | >      |
|------|---------------------------|------------|--------------|--------|
|      | Premium due               | e date     | 29 Nov       | 2023   |
|      | Premium                   |            | USD 1,5      | 00.00  |
|      | (With Levy)               |            |              | Ø      |
| 0    | ITRAVEL PRO               | TECT       |              | >      |
|      |                           | Am         | V            | •      |
| Home | Account                   | Health     | AIA Vitality | Wallet |
|      |                           | 1          |              |        |

Individual policy account MPF / ORSO / Macau Pension account Group Insurance (Employee Benefits) account

### Individual policy account

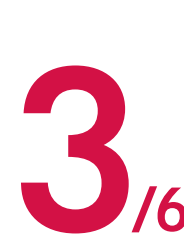

Make sure you have selected "Individual Life". Select the relevant information, then tap "Search".

| INDIVIDUAL LIFE<br>MPF/ORSO/MACAU PENSION |                            |   |
|-------------------------------------------|----------------------------|---|
| GROUP INSURANCE                           | <b>Options included:</b>   |   |
| Policy Number Clear All<br>B360528811 -   | Statement & eAdvice        | ۲ |
| Date Period                               | Claims                     | 0 |
| Last 12 months                            | Policy Future Illustration | 0 |
| Category<br>Statement & eAdvice           | Endorsement                | 0 |
| SEARCH                                    |                            |   |

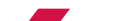

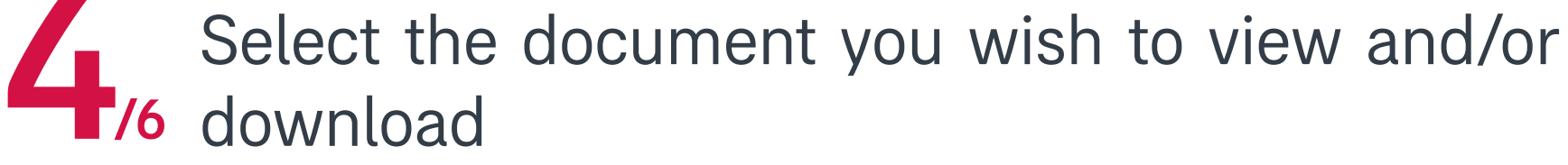

| INDIVIDUAL LIF           | E                |
|--------------------------|------------------|
| GROUP INSURA             | NCE              |
| Policy Number            | <u>Clear All</u> |
| B8XXXXX40                | •                |
| Date Period              |                  |
| Last 12 months           | •                |
| Category                 |                  |
| Statement & eAdvice      | •                |
| SEARCH                   |                  |
| Subject                  | Detail           |
| Anniversary Statement -  | Client           |
| сору                     |                  |
| 29 Nov 2022              | Racial           |
| Change of Address / Tele | phone 🦉 😰        |
| Number                   |                  |
| 18 Nov 2022              |                  |

Individual policy account MPF / ORSO / Macau Pension account Group Insurance (Employee Benefits) account

### Individual policy account

5 After you have found the document, you may tap the upper right icon to download it if needed.

| -                                                              | +                                     | Full V                                                                                                    | Vidth                                                                          |                                                               |                                                                                                    | \$                                |
|----------------------------------------------------------------|---------------------------------------|----------------------------------------------------------------------------------------------------|--------------------------------------------------------------------------------|---------------------------------------------------------------|----------------------------------------------------------------------------------------------------|-----------------------------------|
| AIP                                                            |                                       |                                                                                                    |                                                                                |                                                               | AIA Hong Kong<br>12/F, AIA Tower<br>183 Electric Road<br>North Point, Hong<br>T. (652) 2881 333<br>AIA COM.HK | Kong<br>3                         |
|                                                                | Anniversary S                         | STATEM<br>STATEM<br>通知書印<br>POLICY<br>保單號碼<br>POLICY<br>保單持考<br>POLICY<br>保單週年<br>POLICY                                                                  | <u>19</u> 年通知書<br>I愛日期(月/日/年<br>NO.<br>OWNER<br>人<br>ANNIVERSARY[<br>日<br>DATE | dd(yyyy)                                                      |                                                                                                    | _                                 |
| INSURED :<br>受保人<br>SEX :<br>ISSUE AGE :                       |                                       | <ul> <li>陳里口,<br/>POLICY<br/>保單貨幣</li> <li>POLICY<br/>保單貨幣</li> <li>POLICY<br/>保單狀》</li> <li>PAYMEI</li> <li>激費方式</li> <li>TRANS/</li> <li>交易期</li> </ul> | STATUS<br>NT MODE<br>CTION PERIOD                                              |                                                               |                                                                                                    |                                   |
| 語 35年前7<br>SCHEDULE OF BENEFITS AN<br>Type Of Coverage<br>保護計劃 | ID PREMIUMS 利益及保                      | 費表<br>Form<br>編號                                                                                                    | Sum Assure<br>Principal Amou<br>保額/基本金                                         | id /<br>nt^ P<br>簡^                                           | Benet<br>remiums Expiry<br>保費 保障期                                                                             | it Maturity/<br>/ Dates<br>月滿/到期日 |
| FINANCIAL STATEMENT                                            | 口紀錄                                   |                                                                                                    |                                                                                | Single                                                        | Premium                                                                                                    |                                   |
| Policy Values<br>保單價值                                          | Balance<br>Brought Forward<br>承接往年之結餘 | Cur<br>Interest<br>利息 本                                                                                                    | Premiu<br>rent Year De<br>Payment<br>年度金額 保                                    | m / Loan<br>duction <sup>##</sup><br>扣除<br>費/貸款 <sup>##</sup> | Withdrawal<br>Amount~<br>提取款項~                                                                                | Total Balance<br>總結餘              |
| Guaranteed Cash Value"                                         | 1.00                                  |                                                                                                    |                                                                                |                                                               |                                                                                                    |                                   |

| NOTES | 備註 |  |
|-------|----|--|

The document will be saved to your device once the download is complete

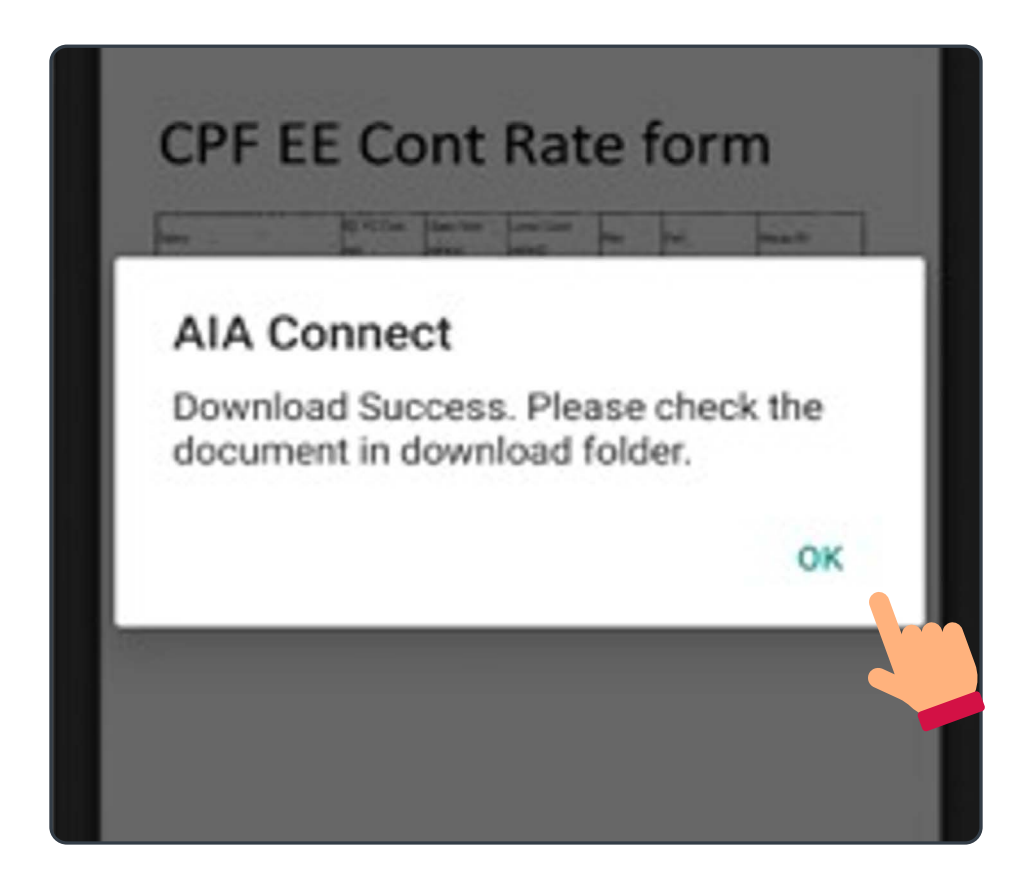

Individual policy account

MPF / ORSO / Macau Pension account Group Insurance (Employee Benefits) account

### MPF / ORSO / Macau Pension account

1 /6 Log in to AIA Connect

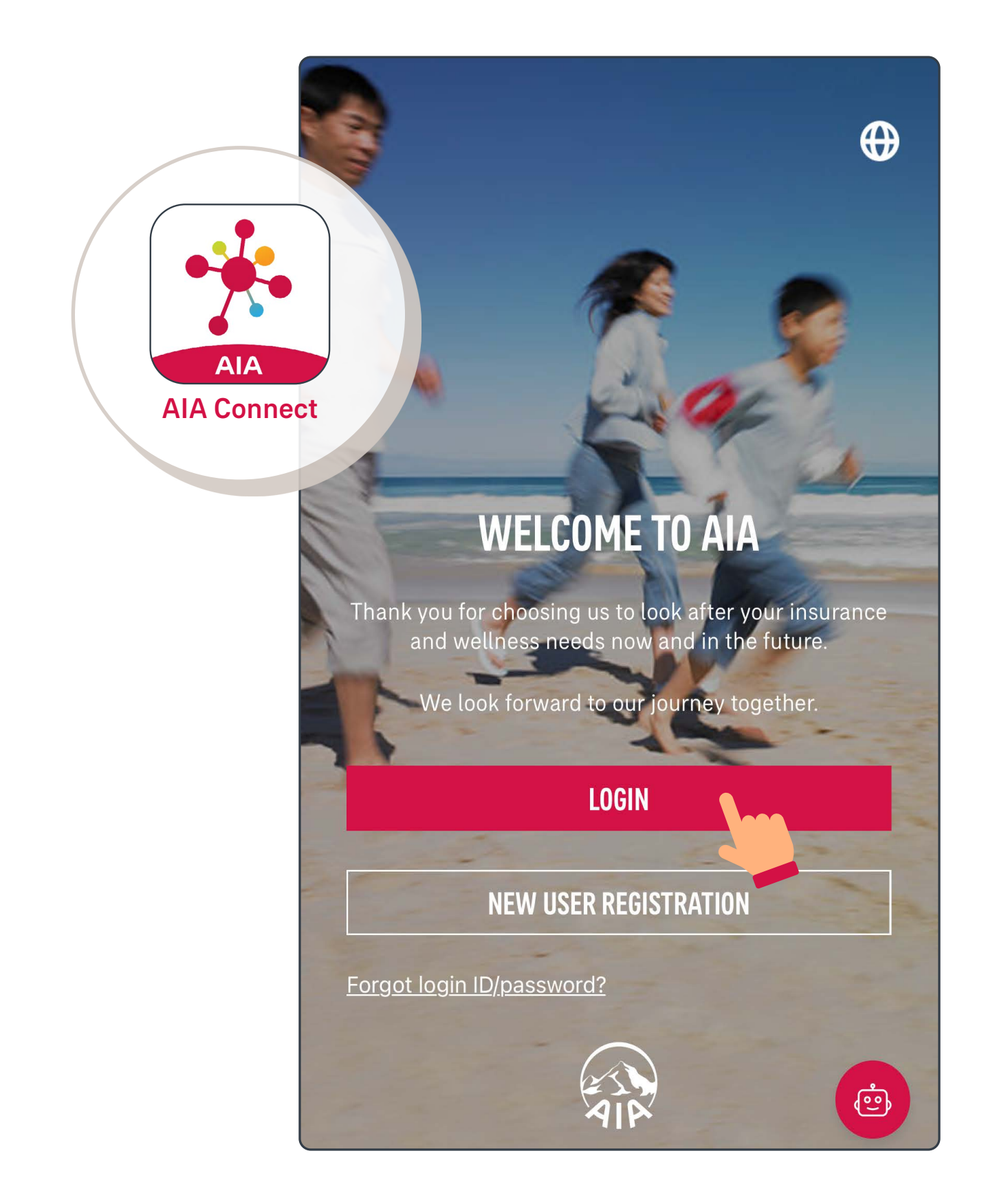

Note: Under Multi-Factor Authentication (MFA), users need to log in with the correct login ID and password, as well as the One-Time-Passcode (OTP) received via SMS/email. Mobile app users who have enabled biometrics login can log in with their fingerprint, Face ID or Touch ID.

Individual policy account

MPF / ORSO / Macau Pension account Group Insurance (Employee Benefits) account

### MPF / ORSO / Macau Pension account

**2**/6 Select "Account", then select "e-Document".

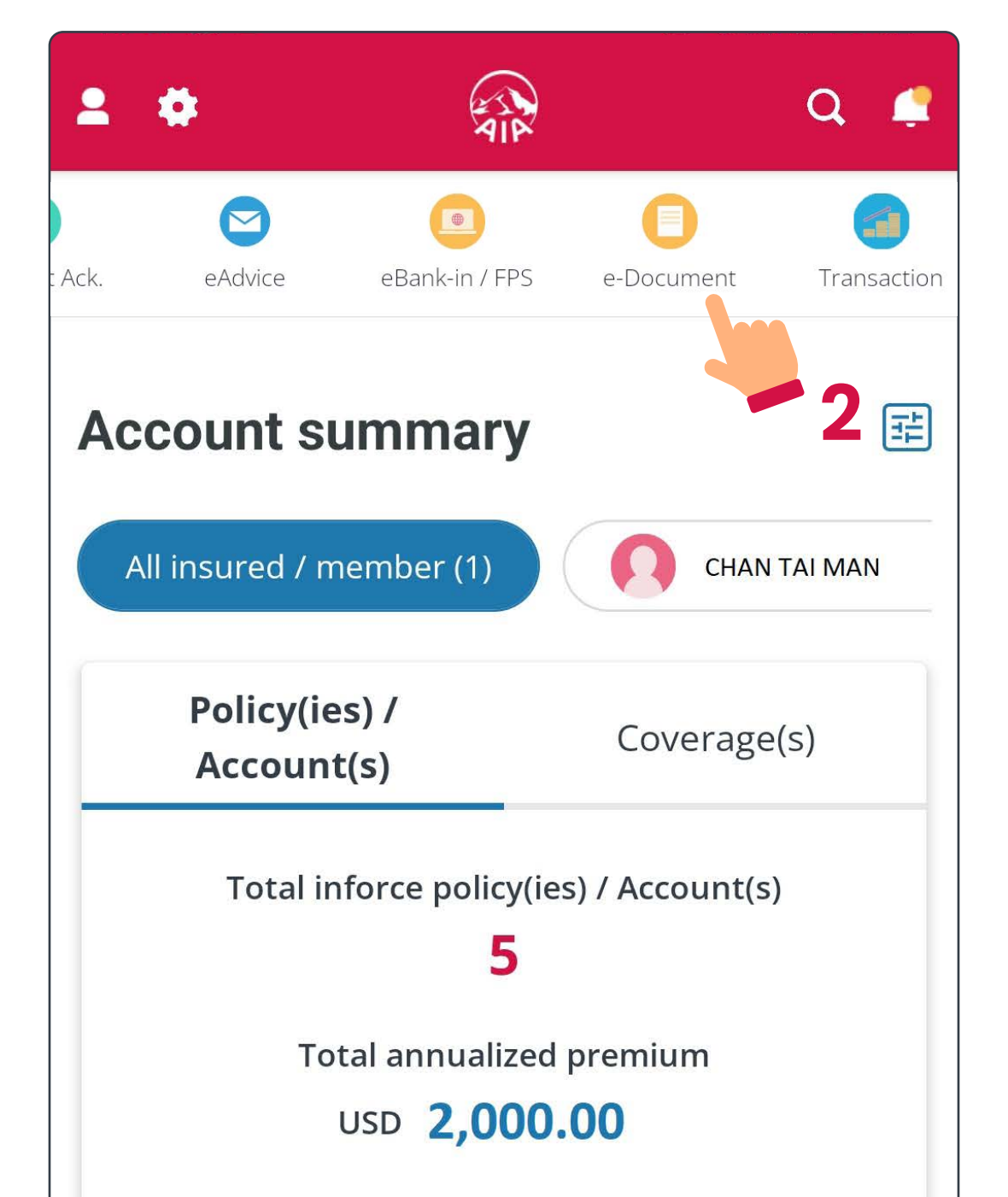

\* Total annualized premium is not applicable to General Insurance products and may be more than annual premium paid due to Premium Holiday / POO.
\* Total annualized premium is not applicable to MPF/ ORSO/Macau Pension and Group Insurance account(s).

| 3    | <b>WEALTH OPT</b><br>B9185553423 | ТМА    |              | >      |
|------|----------------------------------|--------|--------------|--------|
|      | Premium due                      | date   | 29 Nov       | 2023   |
|      | Premium                          |        | USD 1,5      | 00.00  |
|      | (With Levy)                      |        |              | (J)    |
| 0    | ITRAVEL PRO<br>M880000001        | TECT   |              | >      |
|      |                                  | m      | V            | •      |
| Home | Account                          | Health | AIA Vitality | Wallet |
|      |                                  | 1      |              |        |

Individual policy account

MPF / ORSO / Macau **Pension account** 

Group Insurance (Employee Benefits) account

### MPF / ORSO / Macau Pension account

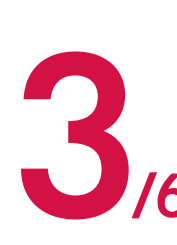

Make sure you have selected "MPF / ORSO / **3** Macau Pension. \_\_\_\_ information, then tap "Search". Macau Pension". Select the relevant

| Account Overview    | Inv. Portfolio                 | Withdrawal | Policy Loan      |                          |   |
|---------------------|--------------------------------|------------|------------------|--------------------------|---|
|                     | INDIVII<br>MPF/ORSO/M<br>GROUP | DUAL LIFE  | N                |                          |   |
| Plan/Mer            | mber Accour                    | t Number   | <u>Clear All</u> | <b>Options included:</b> |   |
| Date Peri           | od                             | (Employe   |                  | Form Copy                | ۲ |
| Last 12             | months                         |            | -                | Letter                   | 0 |
| Category<br>Stateme | ent                            |            | •                | Statement                | 0 |
|                     | SE                             | ARCH       |                  |                          |   |

Select the document you wish to view and/or download

| INDIVIDUAL LIFE<br>MPF/ORSO/MACAU PENSIO<br>GROUP INSURANCE | N                                                                                                    |
|-------------------------------------------------------------|----------------------------------------------------------------------------------------------------|
| Plan/Member Account Number                                  | <u>Clear All</u>                                                                                                    |
| WJXXXXXXXXXXXXXX01(Employed                                 | e Mem ▼                                                                                                    |
| Date Period                                                 |                                                                                                    |
| Last 12 months                                              | -                                                                                                    |
| Category                                                    |                                                                                                    |
| Statement                                                   | -                                                                                                    |
| SEARCH                                                      |                                                                                                    |
| Subject                                                     | Detail                                                                                                    |
| Fund Switching Statement                                    | <b>1</b><br>205                                                                                                    |
| Member Benefit Statement                                    | <u>a</u>                                                                                                    |
|                                                             | INDIVIDUAL LIFE<br>MPF/ORSO/MACAU PENSIO<br>GROUP INSURANCE<br>Plan/Member Account Number<br>WJXXXXXXXXXX01(Employed<br>Date Period<br>Last 12 months<br>Category<br>Statement<br>Statement<br>Statement<br>Subject<br>Fund Switching Statement<br>11 Oct 2022<br>Member Benefit Statement |

Individual policy account

**MPF / ORSO / Macau Pension account** 

Group Insurance (Employee Benefits) account

### MPF / ORSO / Macau Pension account

5 After you have round the decay in the upper right icon to download it if needed. After you have found the document, you may tap

|                                                                     | 電子文件                                                                                           |                                                                           |                                   | Ŧ |
|---------------------------------------------------------------------|------------------------------------------------------------------------------------------------|---------------------------------------------------------------------------|-----------------------------------|---|
| -                                                                   | + Ful                                                                                          | l Width                                                                   | ÷                                 |   |
|                                                                     |                                                                                                |                                                                           |                                   |   |
|                                                                     |                                                                                                |                                                                           |                                   |   |
| <mark>PRIVATE &amp; CONFIDENTI/</mark><br>Ref. No. 命考編號:MP290/WJ802 | AL 私人密件<br>9/272508₽7XX/EEE-0001-000096-000001-000217-1<br>₩₩₩₩₩₩₩₩₩₩₩₩₩₩₩₩₩₩₩₩₩₩₩₩₩₩₩₩₩₩₩₩₩₩₩ |                                                                           |                                   |   |
| Member Name<br>成員姓名<br>Member Address<br>成員地址                       |                                                                                                | Pian No.<br>計劃編號<br>Member Account No.<br>成員賬戶編號<br>Date of Issue<br>發出日期 |                                   |   |
| Employer Name / Business<br>Name<br>偏主名稱 / 業務名稱                     |                                                                                                |                                                                           |                                   |   |
| Staff Code 職員編號<br>Trustee Name<br>受好人名缅                            |                                                                                                | Currency<br>武術                                                            | : <b>HKD</b><br>港元                |   |
| Scheme Name<br>計劃名稱                                                 | i farmanon ana ann an                                                                          |                                                                           |                                   |   |
| co                                                                  | NFIRMATION OF FUND SWITCHING / (<br>基金轉換 / 更改投                                                 | CHANGE OF INVESTMENT MANE<br>資組合確認書                                       | DATE                              |   |
| This is to confirm that your n<br>此函確認你提交之基金轉換                      | ecent request of fund switching / change of<br>/ 更改投資組合之指示已完成,詳请如下:                            | investment mandate has been comp                                          | oleted. Details are as follows: - |   |
| Request Date<br>指示日期                                                |                                                                                                |                                                                           |                                   |   |
| Request Time<br>指示時間                                                | _                                                                                              |                                                                           |                                   |   |
| Execution Date<br>執行日期                                              |                                                                                                |                                                                           |                                   |   |
| Type                                                                | Change investment allocation % of<br>更改指定某会现有结验之起答公配百                                          | Current Balance of Selected Fun                                           | d(s)                              |   |
| Channel                                                             | AIA Connect                                                                                    | 114                                                                       |                                   |   |
| Status                                                              | <b>公</b> 帶來<br>Completed                                                                       |                                                                           |                                   |   |
| 现此<br>New investment allocation                                     | □元成<br>% of Current Balance of Selected Fund                                                   | s)                                                                        |                                   |   |
| 指定基金現有結餘之新投資                                                        | 分配百分比                                                                                          |                                                                           |                                   |   |
|                                                                     |                                                                                                |                                                                           |                                   |   |

The document will be saved to your device once the download is complete

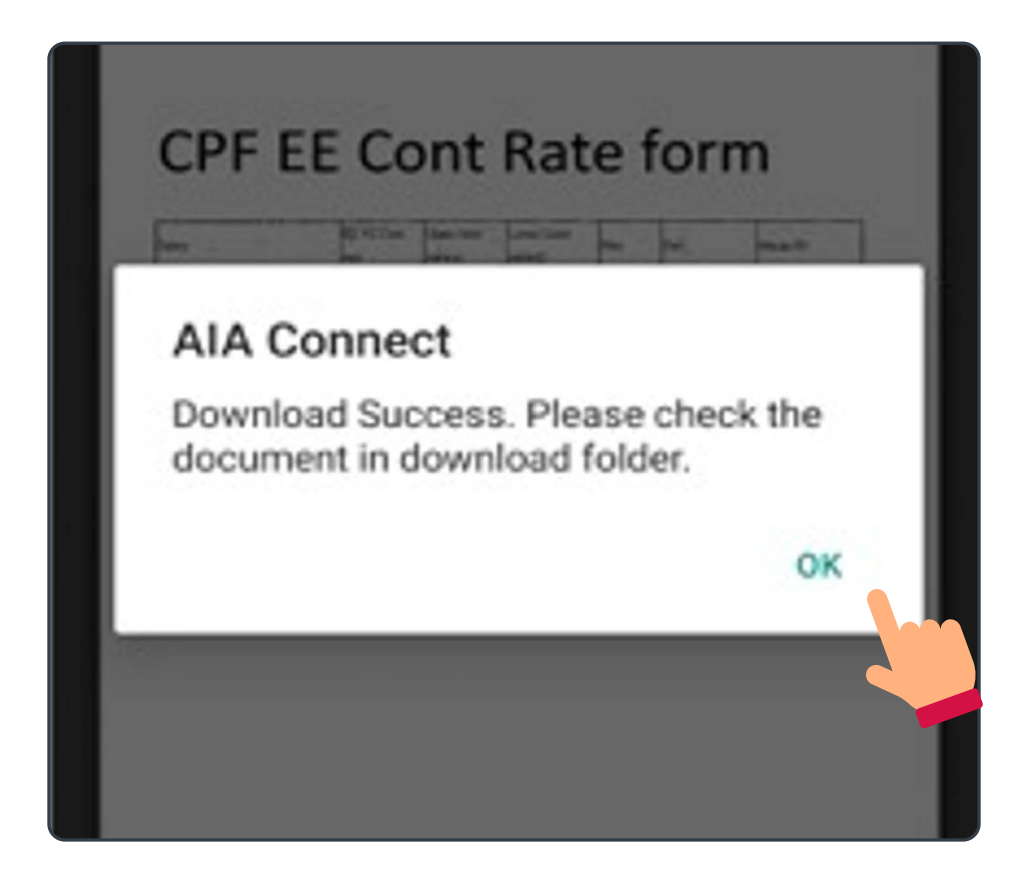

Individual policy account

MPF / ORSO / Macau Pension account Group Insurance (Employee Benefits) account

### Group Insurance (Employee Benefits) account

1 /6 Log in to AIA Connect

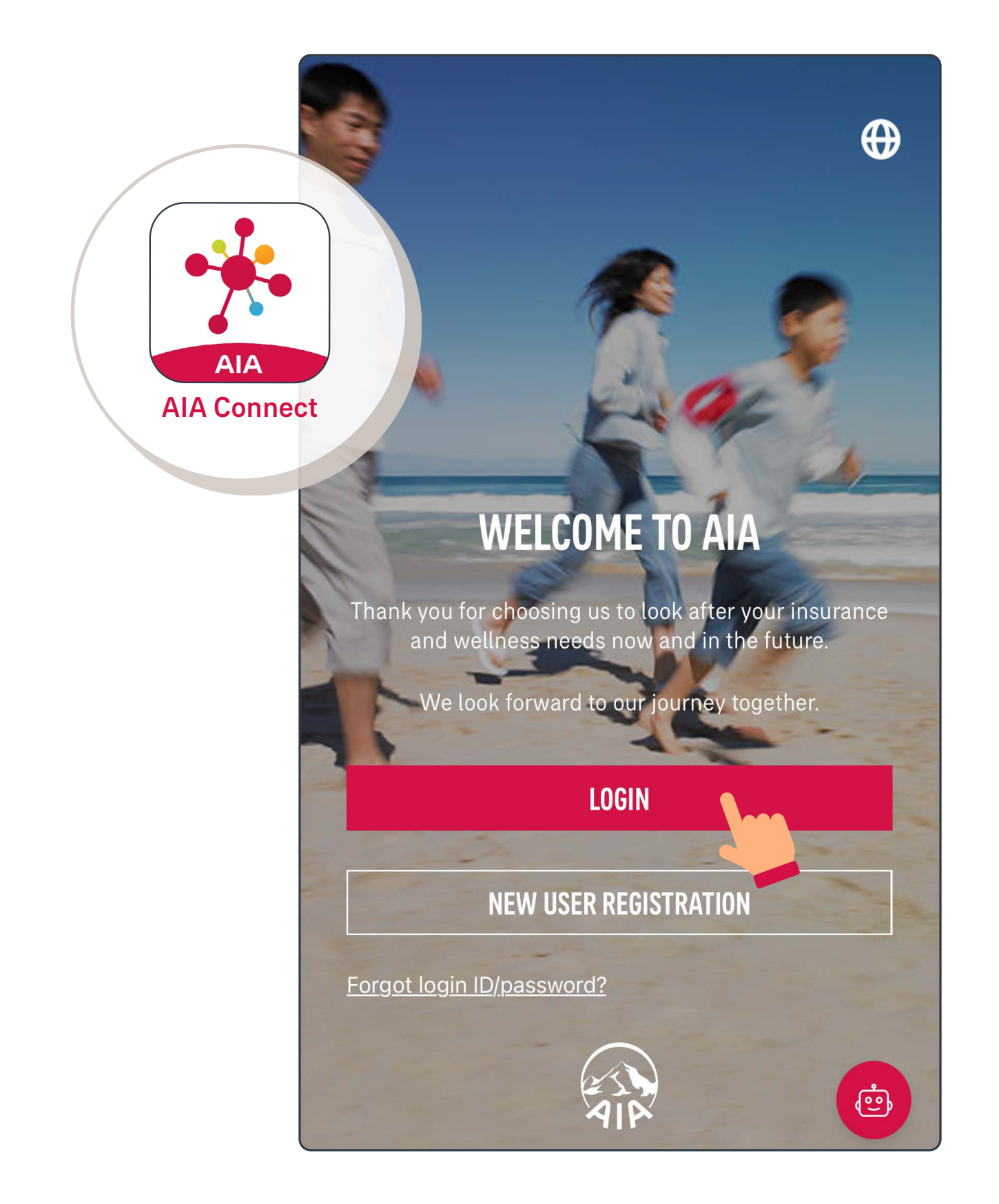

Note: Under Multi-Factor Authentication (MFA), users need to log in with the correct login ID and password, as well as the One-Time-Passcode (OTP) received via SMS/email. Mobile app users who have enabled biometrics login can log in with their fingerprint, Face ID or Touch ID.

Individual policy account

MPF / ORSO / Macau Pension account Group Insurance (Employee Benefits) account

### Group Insurance (Employee Benefits) account

**2**/6 Select "Account", then select "e-Document".

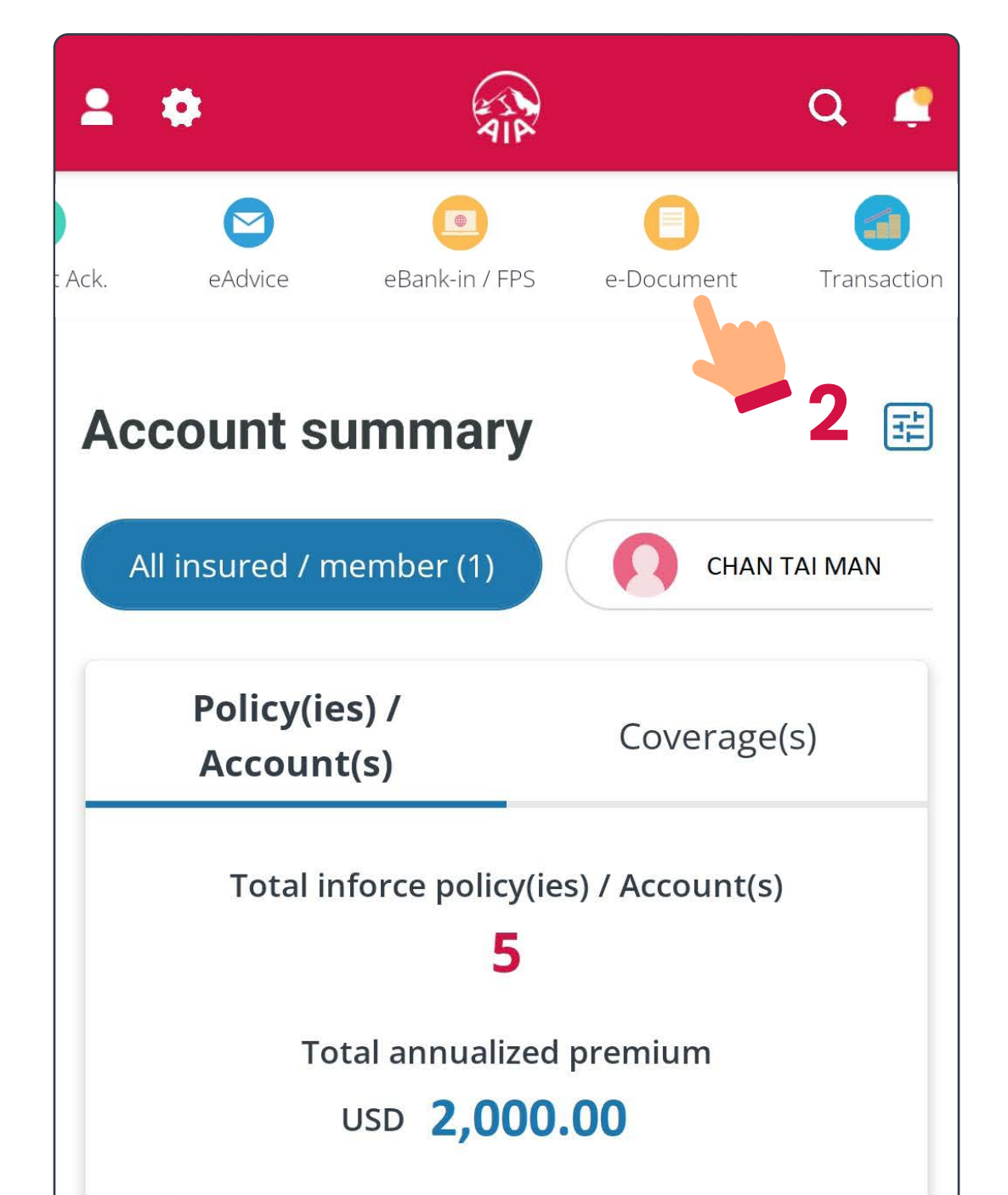

\* Total annualized premium is not applicable to General Insurance products and may be more than annual premium paid due to Premium Holiday / POO.
\* Total annualized premium is not applicable to MPF/ ORSO/Macau Pension and Group Insurance account(s).

| 3    | <b>WEALTH OP1</b><br>B9185553423 | <b>IMA</b> |              | >      |
|------|----------------------------------|------------|--------------|--------|
|      | Premium due                      | e date     | 29 Nov       | 2023   |
|      | Premium                          |            | USD 1,5      | 00.00  |
|      | (With Levy)                      |            |              | 6Z     |
| 0    | ITRAVEL PRO<br>M880000001        | TECT       |              | >      |
|      |                                  | Am         | V            | •      |
| Home | Account                          | Health     | AIA Vitality | Wallet |
|      |                                  | 1          |              |        |

Individual policy account

MPF / ORSO / Macau Pension account

**Group Insurance** (Employee Benefits) account

### **Group Insurance** (Employee Benefits) account

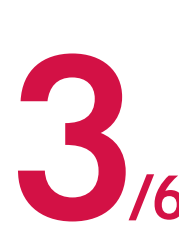

Make sure you have selected "Group Insurance". Select the relevant information, then tap "Search".

| Account Overview<br>INDIVIDUAL LIFE<br>MPF/ORSO/MACAU PENSION<br>GROUP INSURANCE |                          |
|----------------------------------------------------------------------------------|--------------------------|
| Policy Number <u>Clear All</u>                                                   | <b>Options included:</b> |
| Date Period                                                                      | Claims Letter 💿          |
| Last 12 months 🔹                                                                 | Coverage Letter O        |
| Category<br>Claims Letter                                                        | e-Guide O                |
| SEARCH                                                                           |                          |

Select the document you wish to view and/or download

| INDIVIDUAL LIFE<br>MPF/ORSO/MACAU PENSION<br>GROUP INSURANCE |                  |
|--------------------------------------------------------------|------------------|
| Policy Number                                                | <u>Clear All</u> |
| 00XXXXXX95                                                   | •                |
| Date Period                                                  |                  |
| Last 12 months                                               | •                |
| Category                                                     |                  |
| Explanation of Benefits/Medical Exp                          | oens ▼           |
| SEARCH                                                       |                  |
| Subject                                                      | Detail           |
| Explanation of Benefits                                      | E<br>PDF         |
| Monthly Explanation of Benefits                              | B                |
|                                                              |                  |

Individual policy account

MPF / ORSO / Macau Pension account

**Group Insurance** (Employee Benefits) account

### **Group Insurance** (Employee Benefits) account

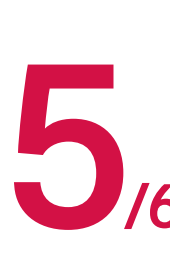

After you have found the document, you may 5/6 needed. tap the upper right icon to download it if

|                                                                                              | 電子文件                                                                                                    |                                    |                                |                                   |                                                                                                    |                                                        | Ĺ                                                                                                    |                                          |  |
|----------------------------------------------------------------------------------------------|----------------------------------------------------------------------------------------------------|------------------------------------|--------------------------------|-----------------------------------|----------------------------------------------------------------------------------------------------|--------------------------------------------------------|----------------------------------------------------------------------------------------------------|------------------------------------------|--|
| -                                                                                            | +                                                                                                    |                                    | Full \                         | Nid                               | th                                                                                                   |                                                        | ¢                                                                                                    |                                          |  |
| AIP.                                                                                         | labmit your eClaim using the "AIA Co<br>nobile apa and get your reinibursement<br>括過「太陽繁」流動應用程<br>子來儀、如至3天收到賠償 | nnect" De<br>in as 下<br>《遗交電<br>《  | wnload "AIA Connect<br>戰「之思影繁」 | View eChin                        | m submission vi<br>電子素價短片                                                                            | deo AIA<br>Corr<br>12/F<br>712<br>Kow<br>T:(8:<br>AIA. | Hong Kong<br>borate Solutions<br>, AIA Financial (<br>Prince Edward F<br>Ioon, Hong Kong<br>52) 2881 3333<br>COM.HK | Department<br>Jentre,<br>Road East,<br>I |  |
|                                                                                              |                                                                                                    | Expla                              | nation of B<br>腔償诵知            | enefits<br>載                      |                                                                                                    |                                                        |                                                                                                    | Page 1 of 1                              |  |
|                                                                                              | GCS                                                                                                    |                                    |                                |                                   | Date<br>日期<br>Family ID<br>家庭編號<br>Certificate No<br>证書編號<br>Member Nam<br>會員姓名<br>Policy No<br>專體編號 | 2                                                      |                                                                                                    |                                          |  |
| Dear Member,                                                                                 |                                                                                                    |                                    |                                |                                   |                                                                                                    |                                                        |                                                                                                    |                                          |  |
| Your recent claims were being<br>1. The claims are payable and<br>bank account; OR           | processed as follow:<br>the payment is either made by che                                                      | que which is attacl                | hed herewith, or by            | electronic fund t                 | ransfer into yo                                                                                      | ur designated                                          |                                                                                                    |                                          |  |
| If you have any question regan<br>間下近期之賠償申請情況<br>1.申請已被接納,賠償為<br>2.申請不被接納,有關原<br>如有任何查詢,請聯絡會 | ding this Explanation of Benefits,<br>如下:<br>随时的支票或經電子轉帳直<br>因已列明於本通知書之下方<br>「員熟線 (852)2200 6230。              | please contact our<br>接存人閣下指行<br>。 | member services hs<br>記之銀行戶口:) | tline (852)2200<br>Ř              | 6230.                                                                                                |                                                        |                                                                                                    |                                          |  |
| Payment Summary<br>Payment Date                                                              | 賠償總結                                                                                                    |                                    |                                |                                   |                                                                                                    |                                                        | Total                                                                                                    | Paid Amount                              |  |
| 階級台期                                                                                         | ly Autonay                                                                                                    |                                    |                                |                                   |                                                                                                    |                                                        | 總明                                                                                                    | 音價金額                                     |  |
| Patient Name :<br>會員姓名                                                                       |                                                                                                    |                                    |                                | Member I<br>會員編號                  | D :                                                                                                  | -                                                      |                                                                                                    |                                          |  |
| Provider/<br>Type of Service<br>醫療機構名利 /<br>服務類別                                             | Incurred<br>Date<br>發生日期                                                                                       | No.<br>次數                          | Presented<br>Amount<br>索償金額    | Disallowed<br>Amount<br>不受理<br>金額 | Reason<br>Code<br>原因<br>編號                                                                           | Deductible<br>扣除額                                      | Out of Pocket<br>自付費                                                                                                | Paid<br>Amount<br>距償額                    |  |
|                                                                                              |                                                                                                    |                                    |                                |                                   |                                                                                                    |                                                        |                                                                                                    | cR *                                     |  |
| Claim:                                                                                       |                                                                                                    |                                    |                                |                                   |                                                                                                    |                                                        |                                                                                                    |                                          |  |

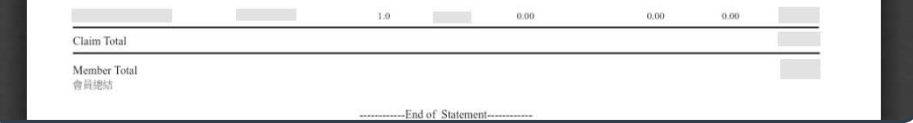

6 the download is complete The document will be saved to your device once

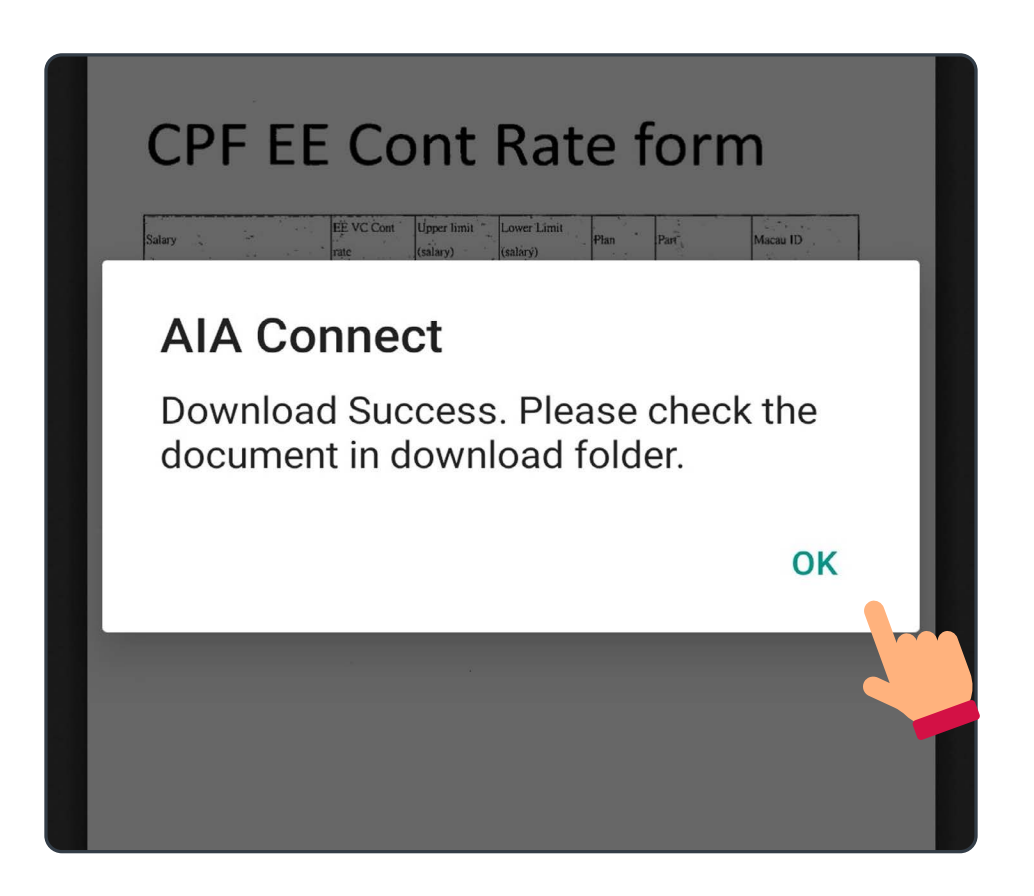

Apple mobile users

Android mobile users

Desktop users

## Apple mobile users

/4 Once the download is complete, select "OK".

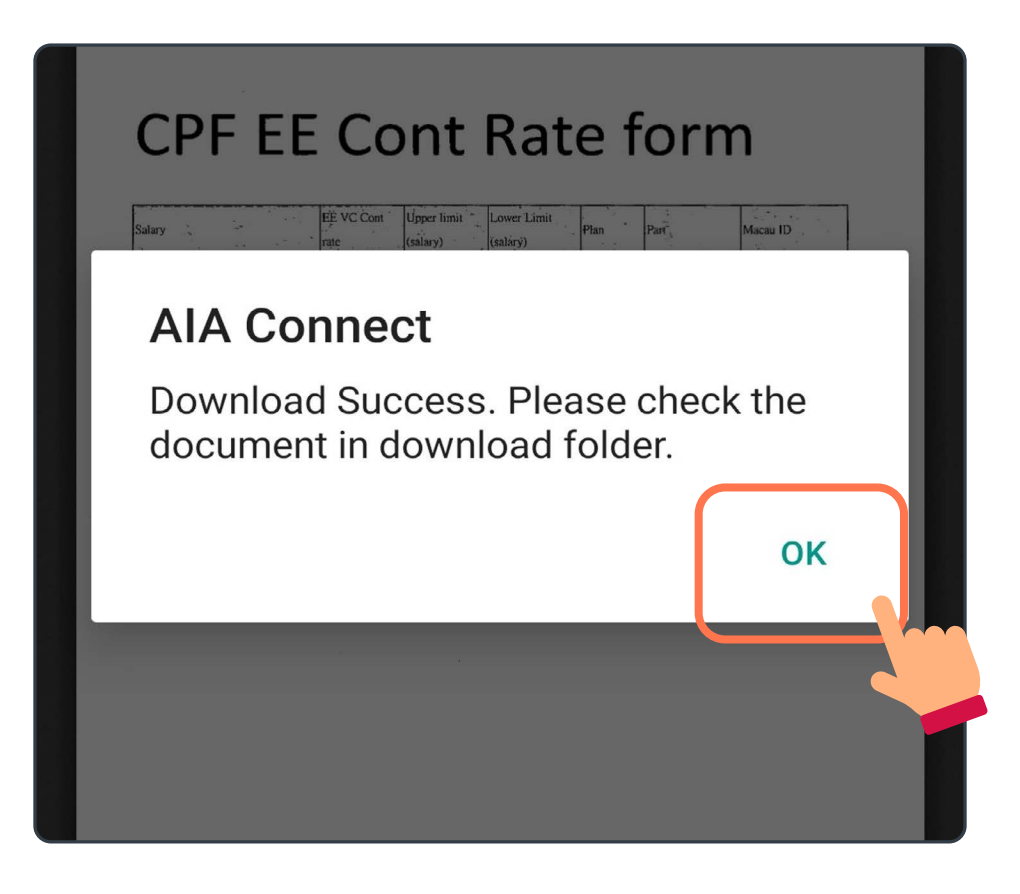

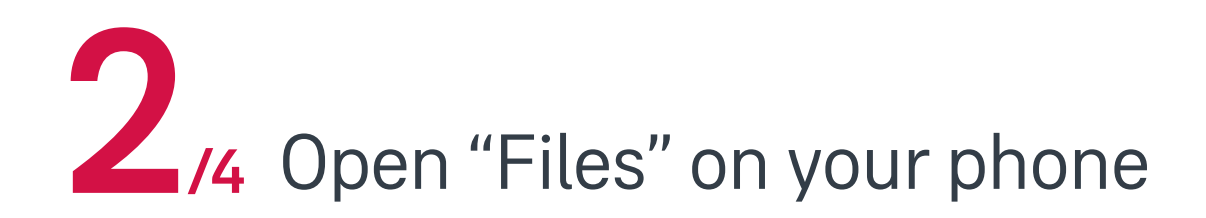

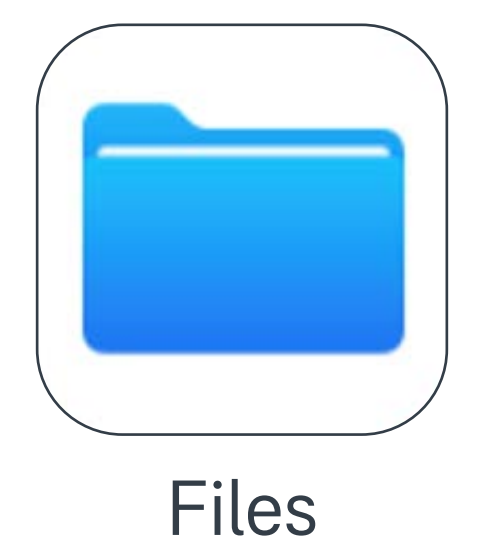

Apple mobile users

Android mobile users

Desktop users

## Apple mobile users

**3**/4 Tap "Browse", then select "On My iPhone".

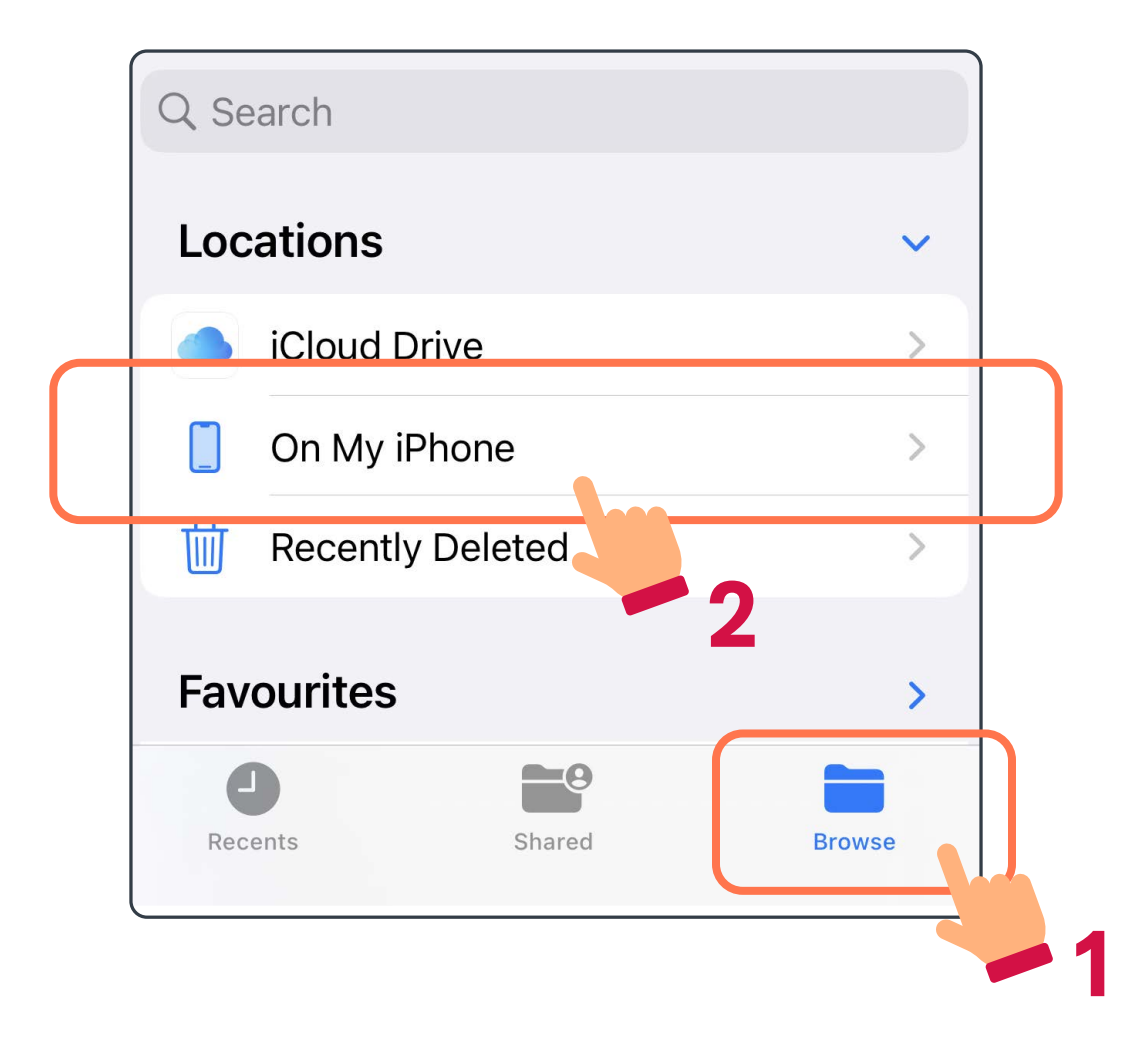

14 Open the document you wish to view

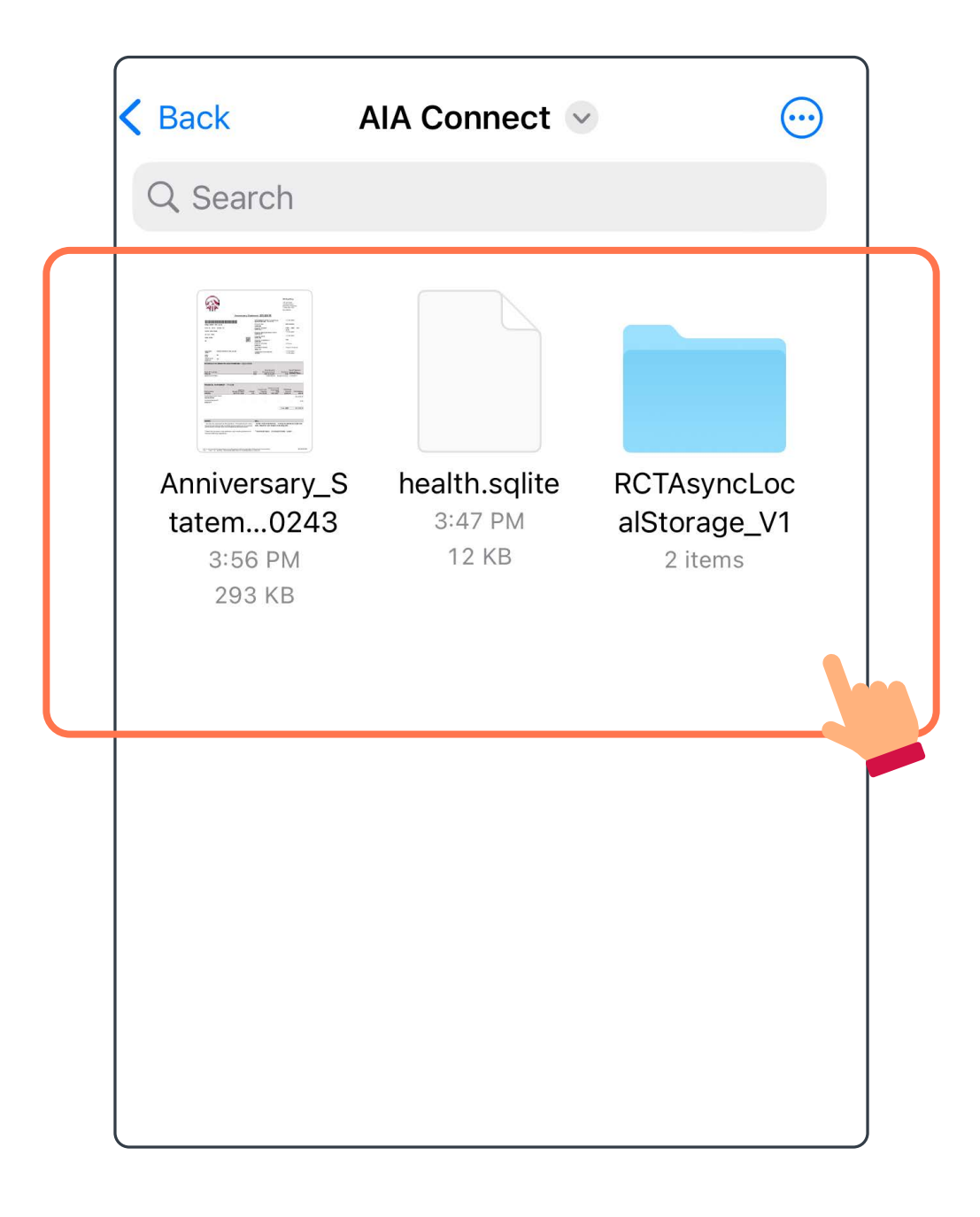

Apple mobile users

Android mobile users

Desktop users

## Android mobile users

/4 Once the download is complete, select "OK".

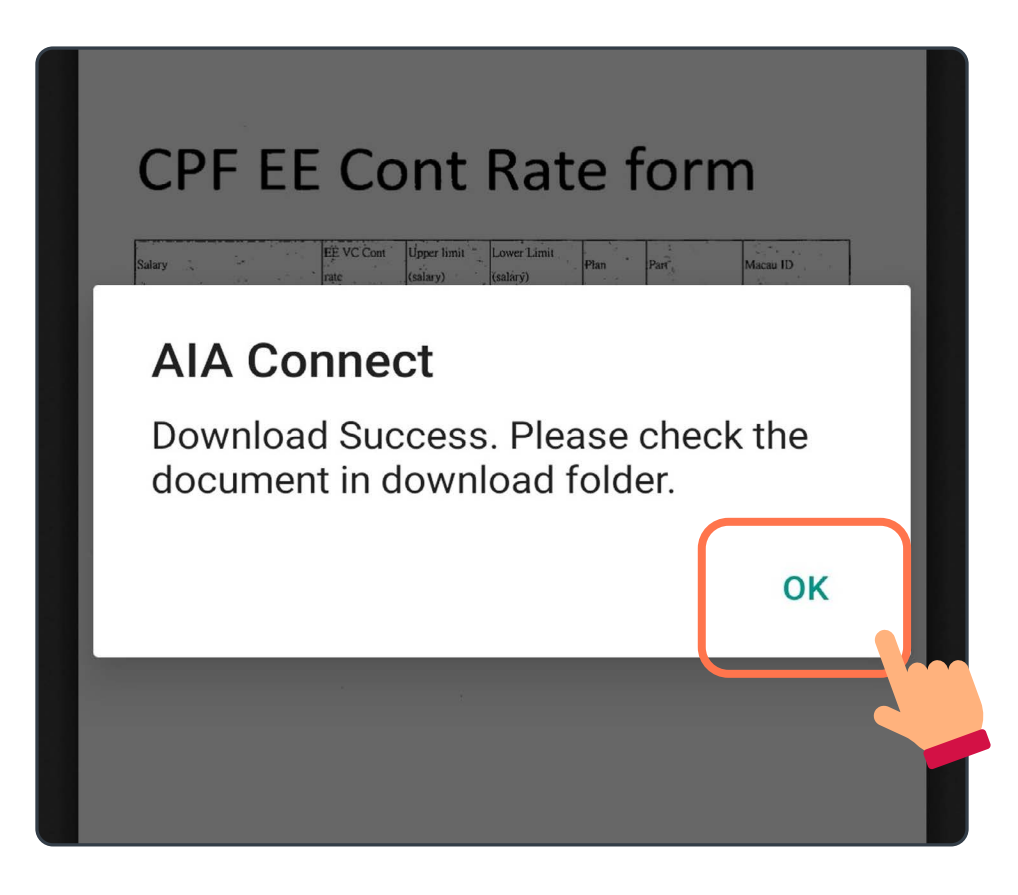

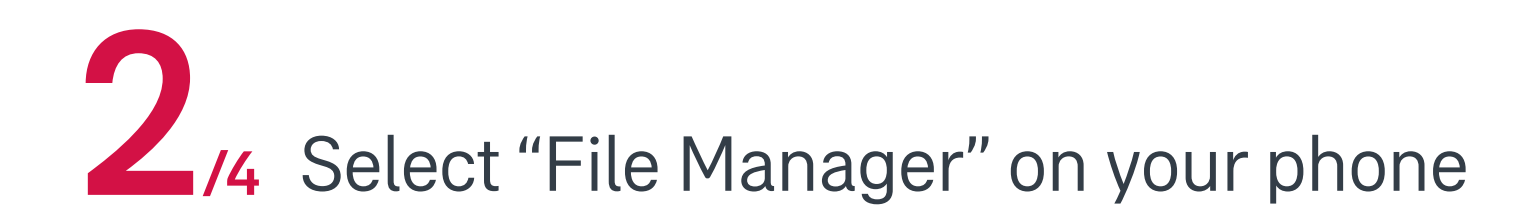

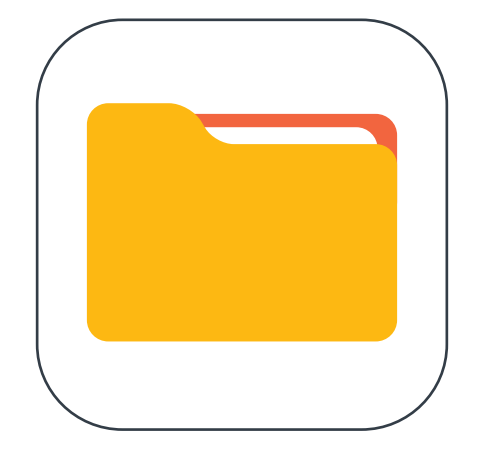

File Manager

Apple mobile users

Android mobile users

**Desktop users** 

## Android mobile users

**3**/4 Select "Download"

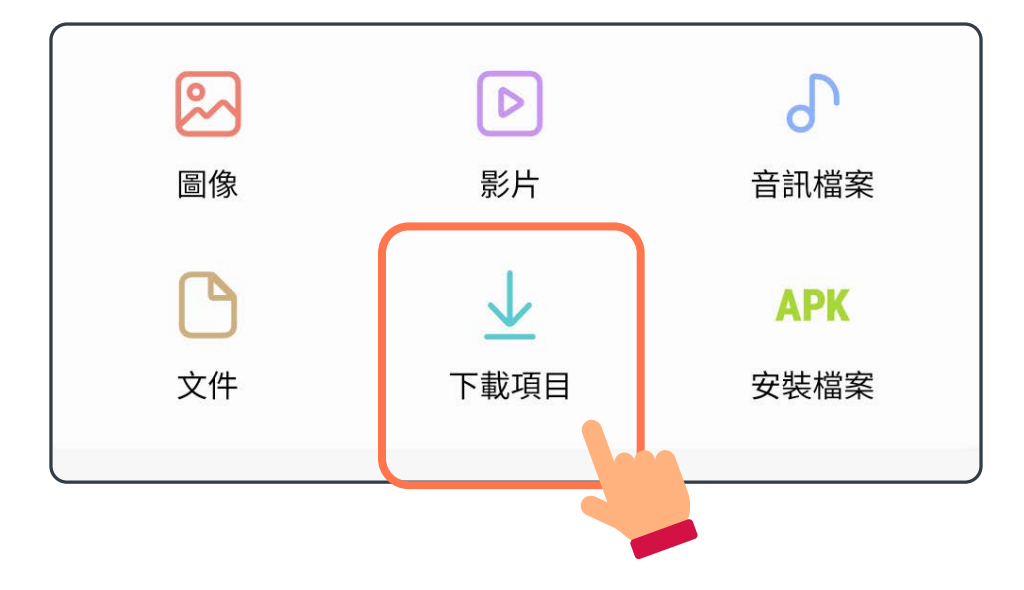

4 Open the document you wish to view

Downloads

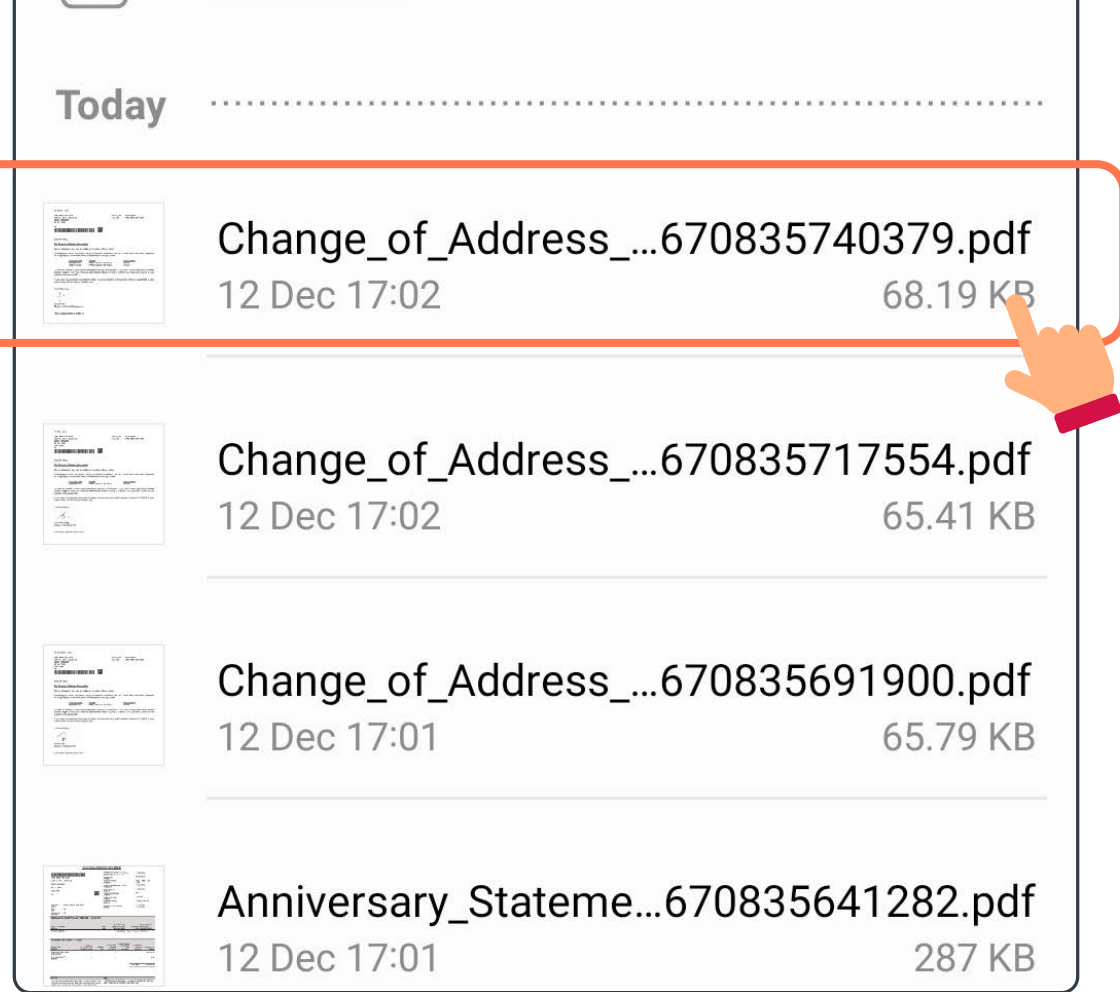

Apple mobile users

Android mobile users

**Desktop users** 

### Desktop users

Once you have finished downloading the document via WebPortal, click on the file in the bottom left corner to open it.

|                  |                                               | <b>友邦香港</b><br>香港北角<br>電氣道 183 號<br>友邦廣場 12 樓<br>電話: (852) 2881 3333<br>AIA. COM. HK |
|------------------|-----------------------------------------------|--------------------------------------------------------------------------------------|
| Anniversary Sta  | atement 週年通知書                                 |                                                                                      |
|                  | STATEMENT DATE (mm/dd/yyyy)<br>通知書印發日期(月/日/年) | : 12/21/2027                                                                         |
| LEUNG ZOWZ CRDV  | POLICY NO.<br>保單號碼                            | : B360528811                                                                         |
| BAY V 74/B FAZ 8 | POLICY OWNER<br>保單持有人                         | : LEUNG ZOWZ CRDV                                                                    |
| PH3 WHAMPOA GDN  | POLICY ANNIVERSARY DATE<br>保單调年日              | : 12/20/2027                                                                         |
| HUNG HOM KLN     | POLICY DATE<br>保單日期                           | : 12/20/2010                                                                         |
|                  | POLICY CURRENCY<br>保留貨幣                       | : 美元                                                                                 |
|                  |                                               | : 生效                                                                                 |
| Crenfile         |                                               |                                                                                      |

You may also find the document under

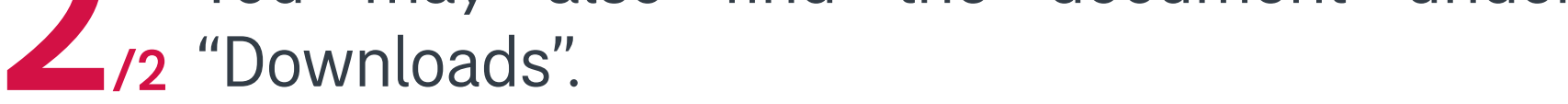

| -                                                                           | च │ Downloads                               |                   |             |                                              |                        |             |                                                                    |  |
|-----------------------------------------------------------------------------|---------------------------------------------|-------------------|-------------|----------------------------------------------|------------------------|-------------|--------------------------------------------------------------------|--|
| File                                                                        | Home Share                                  | View              |             |                                              |                        |             |                                                                    |  |
| Navigation<br>pane <del>•</del>                                             | Preview pane Details pane                   | Extra large icons | Large icons |                                              | Medium icons E Details | *<br>*<br>• | Group by ▼<br>in Add columns ▼<br>Sort<br>by ▼ Size all columns to |  |
| Panes Layout                                                                |                                             |                   |             |                                              |                        |             | Current view                                                       |  |
| $\leftarrow$ $\rightarrow$ $\checkmark$ $\clubsuit$ > This PC > Downloads > |                                             |                   |             |                                              |                        |             |                                                                    |  |
| V 📌 Qui                                                                     | ck access<br>esktop<br>ownloads<br>ocuments |                   | * * *       | Name<br>✓ Today (2)<br>⑧ 週年通知書_1622630508215 |                        |             |                                                                    |  |